## How to setup a Zoom Meeting - Shared Cluster Accounts

You will need your cluster's Zoom credentials which should be attached on a separate sheet with these directions

You can do the following via a web browser:

- 1) Join an existing meeting
- 2) Host a meeting immediately
- 3) Schedule a meeting in the future

You can do the following via the Zoom client (Starts on Page 9)

- 1) Join an existing meeting
- 2) Host a meeting immediately
- 3) Schedule a meeting in the future

Refer to KB: http://kb.ucdavis.edu/?id=2089 for more information about the Zoom service.

#### Go to: https://ucdavisdss.zoom.us and click on "Sign in"

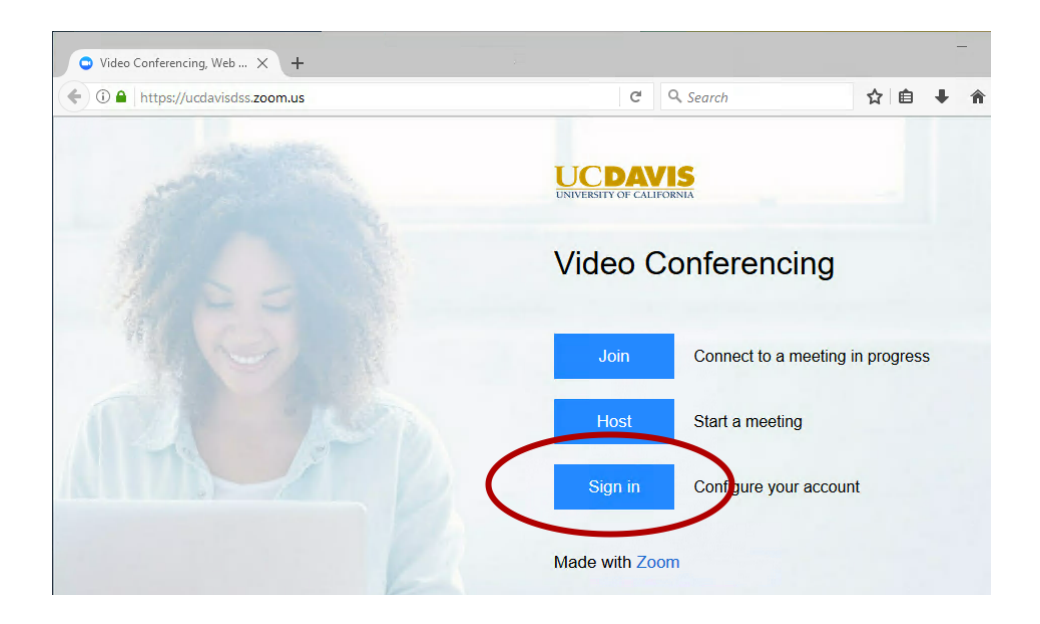

#### Enter YOUR department's credentials (or your own Zoom account if you have one)

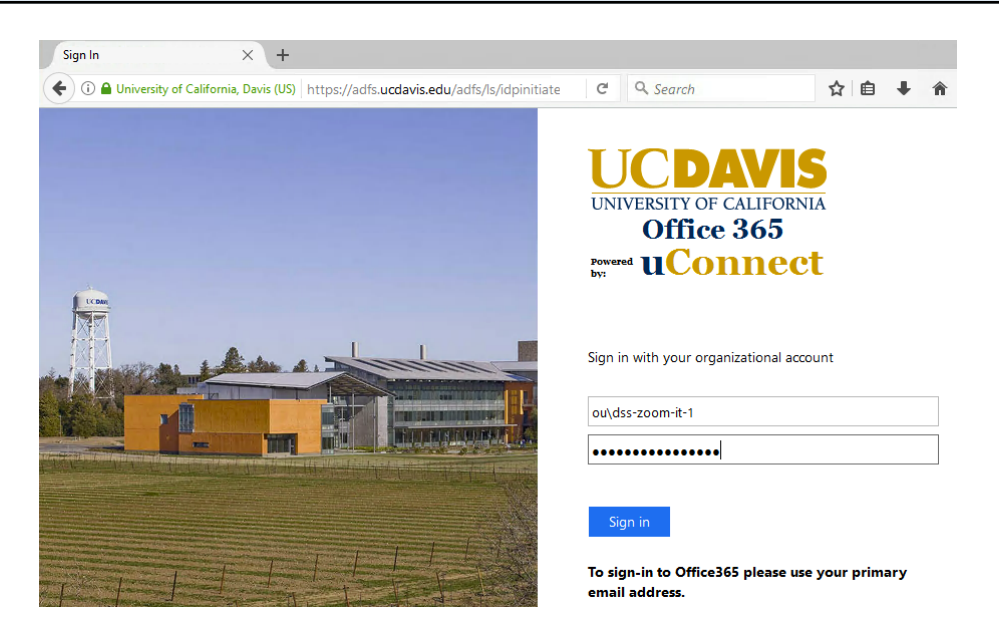

The shared cluster credentials should be attached on a different sheet.

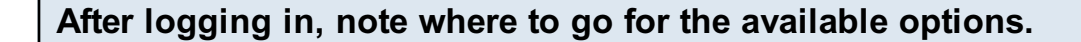

| CDAVIS<br>ERSITY OF CALIFORNIA<br>Zoom Support:1.888.7                    | 99.9666             | Option 1                                             | A MEETING HOST A MEETING - SIGN O |
|---------------------------------------------------------------------------|---------------------|------------------------------------------------------|-----------------------------------|
| Profile Meeting Settings Meetings                                         |                     | DSS Zoom IT 1<br>Account No.                         | Option 2                          |
| Recordings<br>Webinars<br>Personal Audio Conference<br>Account Management | Personal Meeting ID |                                                      | Edit                              |
| Account Profile<br>Reports                                                | Personal Link       | × Use this ID for instant meetings Not set yet.      | Customize                         |
| Refer-a-Friend<br>Attend Live Training<br>Video Tutorials                 | Sign-In Email       | dss-zoom-it-1@ou.ad3.ucdavis.edu<br>Linked accounts: |                                   |

You can do the following:

- 1) Join an existing meeting
- 2) Host a meeting immediately
- 3) Schedule a meeting in the future

When making a selection, if you computer does NOT have the Zoom client installed, you will be prompted to download & install it.

1. When prompted, select Save File.

| Opening Zoom_launcher.exe         | ×                |
|-----------------------------------|------------------|
| You have chosen to open:          |                  |
| Zoom_launcher.exe                 |                  |
| which is: Binary File (131 KB)    |                  |
| from: https://launcher.zoom.us    |                  |
| Would you like to save this file? |                  |
|                                   | Save File Cancel |
|                                   |                  |

#### Go to your Downloads folder and launch the installer file

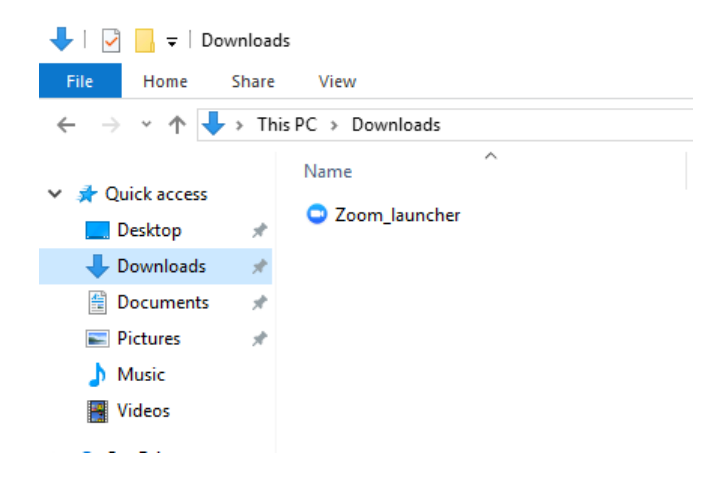

Option 1 with web browser: Click on "Join a Meeting" - enter the meeting ID number and click on "Join"

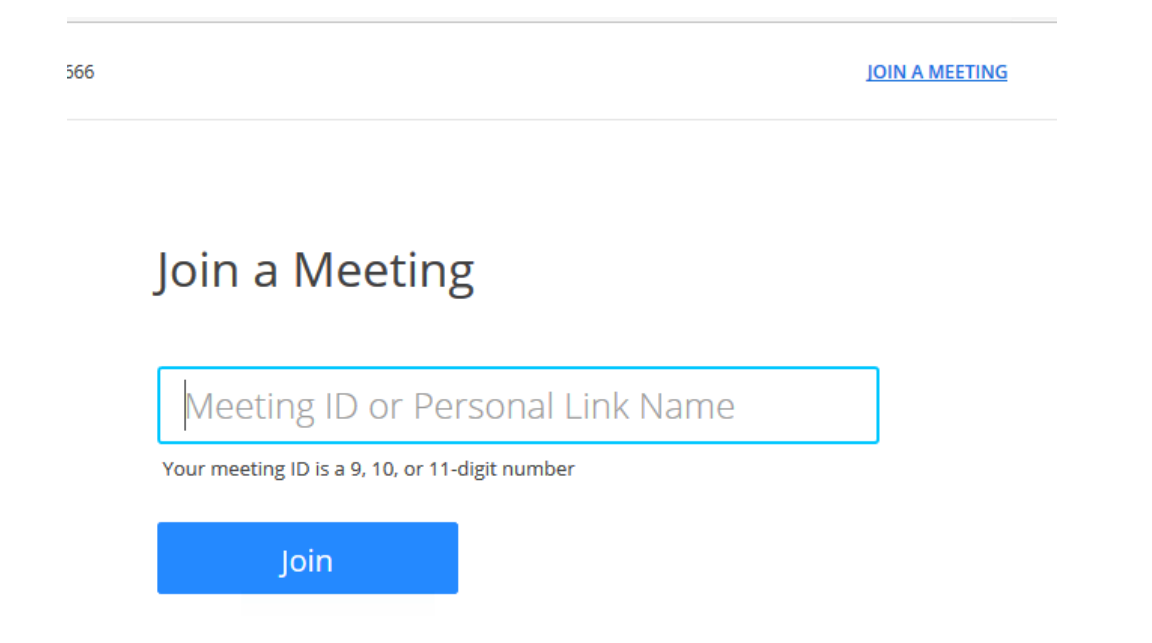

Click on "Join Audio Conference by Computer" and enable Video if desired. (End Option 1 Web)

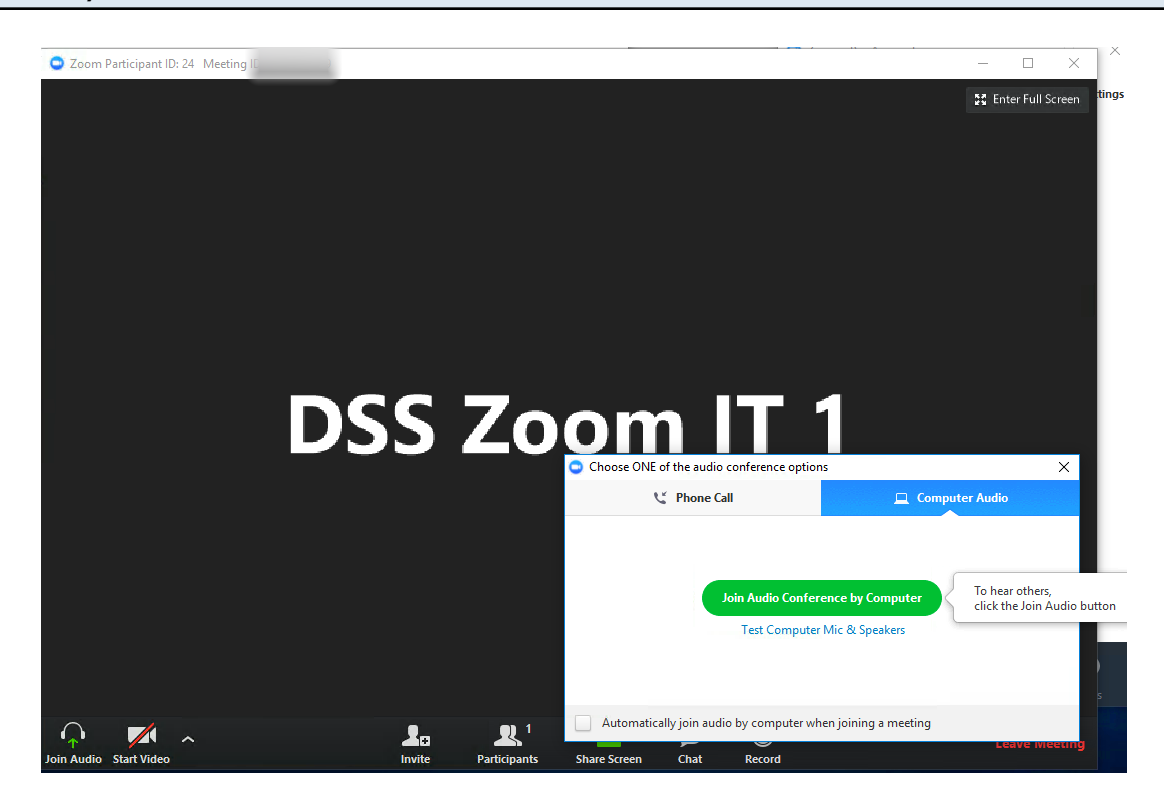

Option 2 with web browser: To host a meeting immediately, click on "Host a Meeting" and decide if you want video or not.

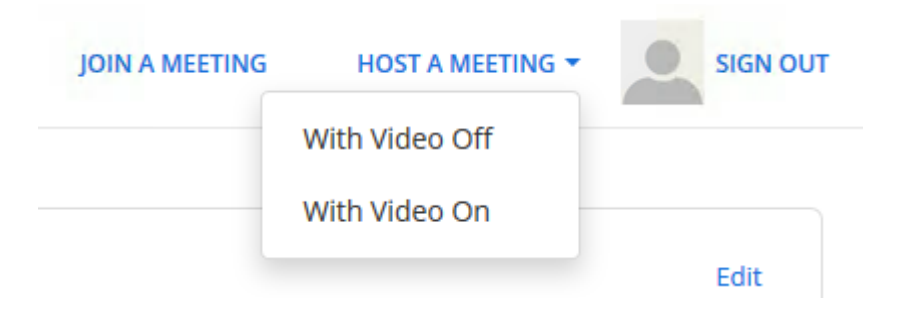

#### Copy the URL and send it out to the other participants. (End Option 2 Web)

|                                        |                              |               |  | ĺ |
|----------------------------------------|------------------------------|---------------|--|---|
|                                        | Talking:                     |               |  |   |
|                                        |                              |               |  |   |
|                                        |                              |               |  |   |
| Meeting Topic:                         | DSS Zoom IT 1's Zoom Meeting |               |  |   |
| Host:                                  | DSS Zoom IT 1                |               |  |   |
| Invitation URL:                        | https://ucdavisdss.zoom.us/j |               |  |   |
|                                        | Copy URL                     |               |  |   |
| Participant ID:                        | 44                           |               |  |   |
|                                        |                              |               |  |   |
| •                                      |                              |               |  |   |
| Join Audio                             | Share Screen                 | Invite Others |  |   |
| Join Audio<br>Computer Audio Connected | Share Screen                 | Invite Others |  |   |
| Join Audio<br>Computer Audio Connected | Share Screen                 | Invite Others |  |   |
| Join Audio<br>Computer Audio Connected | Share Screen                 | Invite Others |  |   |
| Join Audio<br>Computer Audio Connected | Share Screen                 | Invite Others |  |   |

Option 3 with web browser: To schedule a meeting ahead of time, click on "Meetings" -> "Schedule a New Meeting"

| CDAVIS<br>RSITY OF CALIFORNIA | 18.799.9666           |                         | ווסן                                                          | N A MEETING HOST        |
|-------------------------------|-----------------------|-------------------------|---------------------------------------------------------------|-------------------------|
| Profile                       | Upcoming Meetings     | Previous Meetings       | Personal Meeting Room                                         |                         |
| Meeting Settings              |                       | 0                       |                                                               |                         |
| Meetings                      | Schedule a New Meetin | ng                      |                                                               |                         |
| Recordings                    | Start Time            | Торіс                   |                                                               | Meeting ID              |
| Webinars                      |                       |                         |                                                               |                         |
| Personal Audio Conference     |                       | The user<br>To schedule | does not have any upcoming me<br>a new meeting click Schedule | neetings.<br>a Meeting. |
| Account Management            |                       | To Schedan              |                                                               | a meeting.              |

#### Schedule a Meeting

| Торіс                  | My Meeting                              |
|------------------------|-----------------------------------------|
| Description (Optional) | Enter your meeting description          |
| When                   | 12/19/2017 10:00 × AM ×                 |
| Duration               | 1 v hr 0 v min                          |
| Time Zone              | (GMT-8:00) Pacific Time (US and Canada) |
|                        | Recurring meeting                       |
| Registration           | Required                                |
| Video                  | Host O on O off                         |
|                        | Participant O on O off                  |
|                        |                                         |

# Scheduling a meeting options (continued). Your choices may differ from this screenshot. Click on "Save" when done.

| Audio             | <ul> <li>Telephone Computer Audio</li> <li>Telephone and Computer Audio</li> <li>Dial from United States Edit</li> </ul>                                                                                                    |
|-------------------|----------------------------------------------------------------------------------------------------|
| Meeting Options   | <ul> <li>Require meeting password</li> <li>Enable join before host</li> <li>Mute participants upon entry Supported versions</li> <li>Use Personal Meeting ID 462-420-3137</li> <li>Record the meeting automatically</li> </ul> |
| Alternative Hosts | Example: john@company.com, peter@school.edu                                                                                                    |
|                   | Save Cancel                                                                                                    |

### Copy the URL or Invitation informaton and send that out to your participants.

| Торіс            | Staff meeting                                                                                                    |
|------------------|----------------------------------------------------------------------------------------------------|
| Time             | Jan 3, 2018 11:00 AM Pacific Time (US and Canada)<br>Add to 31 Google Calendar [15] Soogle Calendar (.ics) Yahoo Calendar |
| Meeting ID       |                                                                                                    |
| Invite Attendees | Join URL: https://ucdavisdss.zoom.u:                                                                                      |
| Video            | Host Off                                                                                                    |
|                  | Participant Off                                                                                                    |
| Audio            | Telephone and Computer Audio                                                                                              |
|                  | Dial from United States                                                                                                   |

The URL provides the link only that will be entered directly into a web browser.

The Invitation provides the link and additional information on how to connect to the conference (you can copy and paste this information into an email or a calendar invitation.

All your future meetings should be listed under "Meetings" (End Option 3 Web)

| Profile                   | Upcoming Meetings     | Previous Meetings | Personal Meeting Room |            | Get Trainii  |
|---------------------------|-----------------------|-------------------|-----------------------|------------|--------------|
| Meeting Settings          | Cohodula e New Martin |                   |                       |            |              |
| Meetings                  | Schedule a New Meetin | 8                 |                       |            |              |
| Recordings                | Start Time            | Торіс             |                       | Meeting ID |              |
| Webinars                  | Jan 3, 2018           | Staff meeting     |                       |            | Start Delete |
| Personal Audio Conference | 11:00 AM              |                   |                       |            |              |

Remember to log into this account to host your meeting.

Screen name: You can change the displayed name during a conference. Click on "Participants" -> hover over the ID -> Rename.

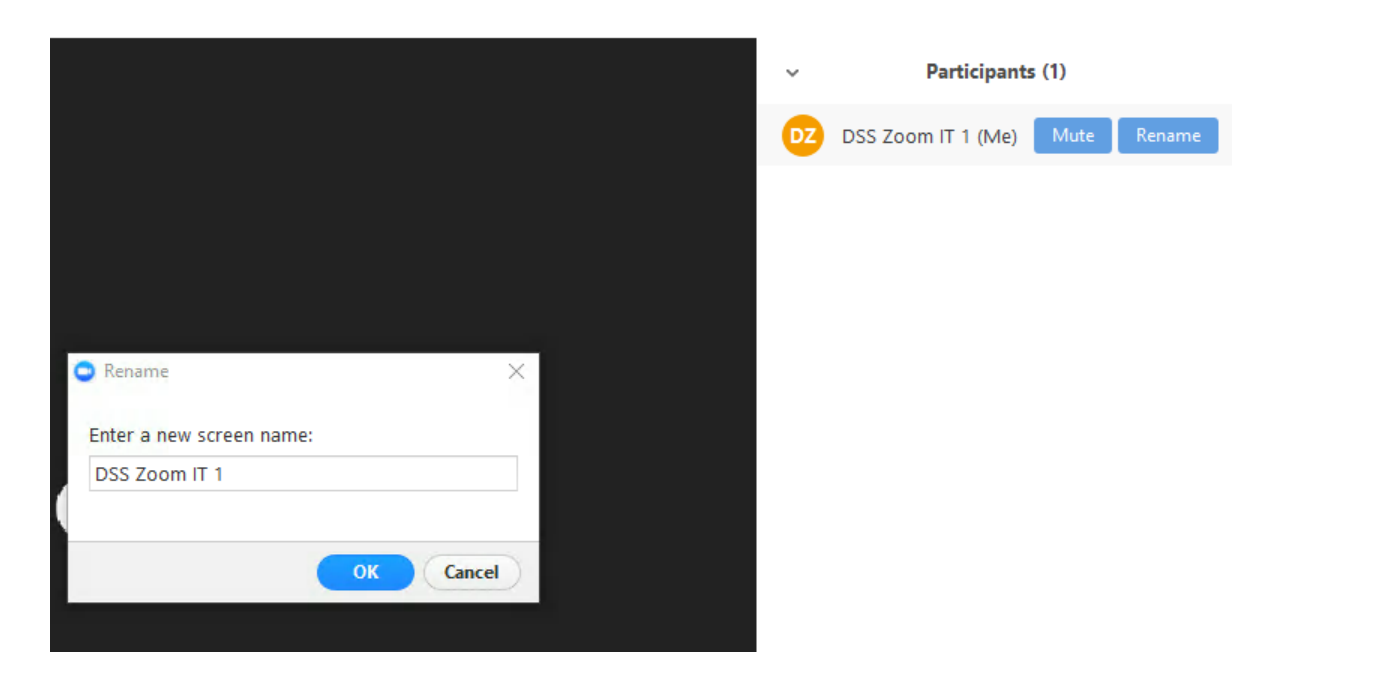

Alternative - Using the Zoom Client - Double click on the "Zoom" icon on your desktop or under your Programs/Applications.

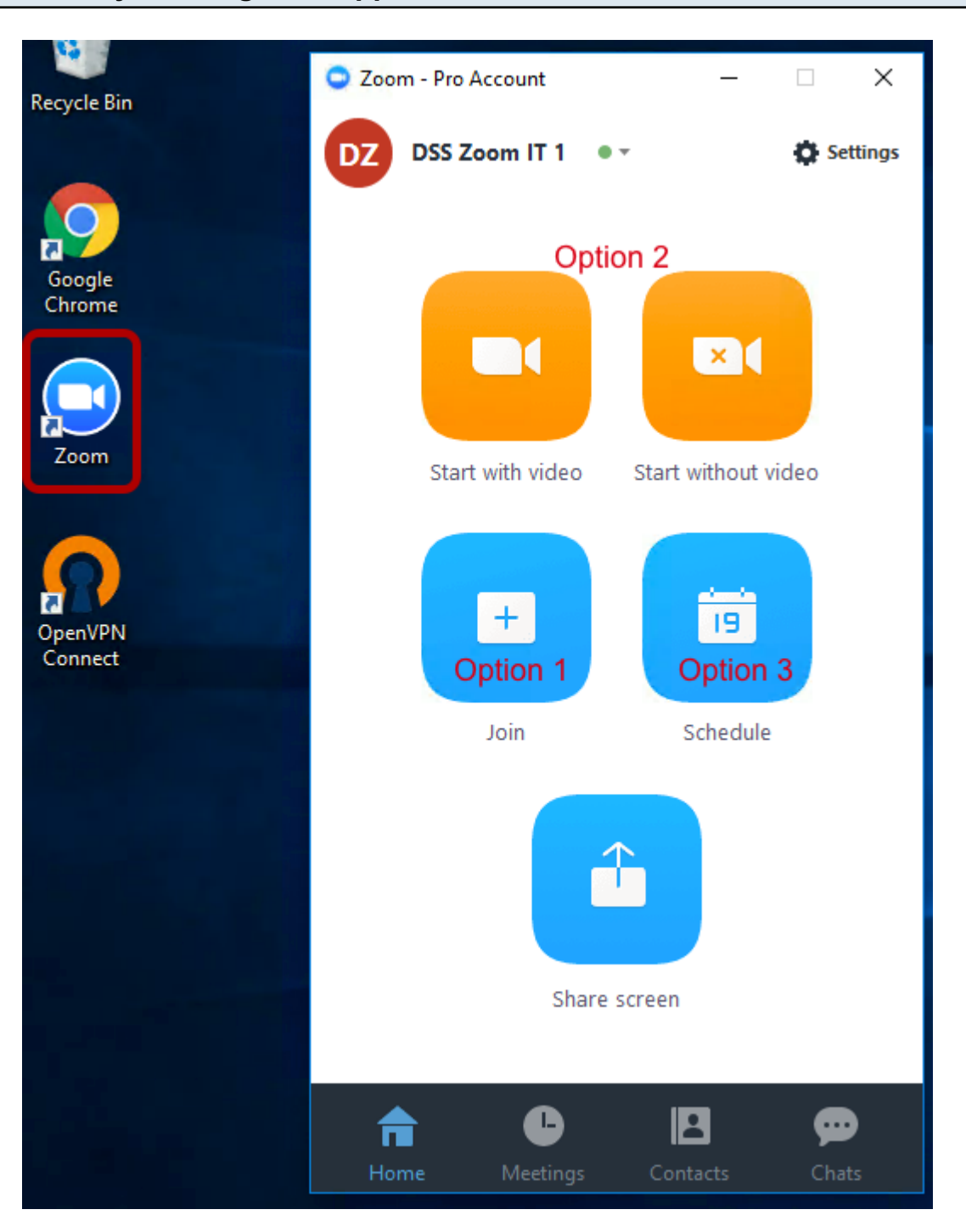

You can do the following:

- 1) Join an existing meeting
- 2) Host a meeting immediately
- 3) Schedule a meeting in the future

Option 1 with Zoom client: Enter Meeting ID number and change the display name if you wish and click on "Join"

| Zoom                             |   | × |
|----------------------------------|---|---|
| Meeting ID or Personal Link Name | ~ |   |
| DSS Zoom IT 1                    |   |   |
| Don't connect to audio           |   |   |
| Join                             |   |   |

Option 2 with Zoom client: Click on your choice of video or no video

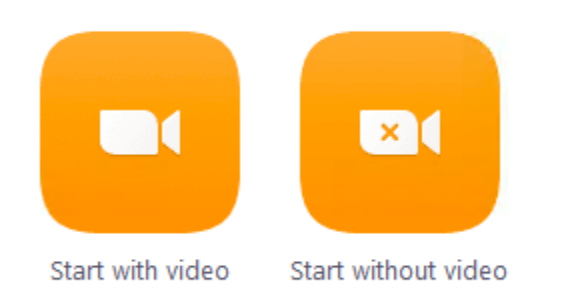

Option 2 with Zoom client (cont.): Copy the URL or Invitation informaton and send that out to your participants.

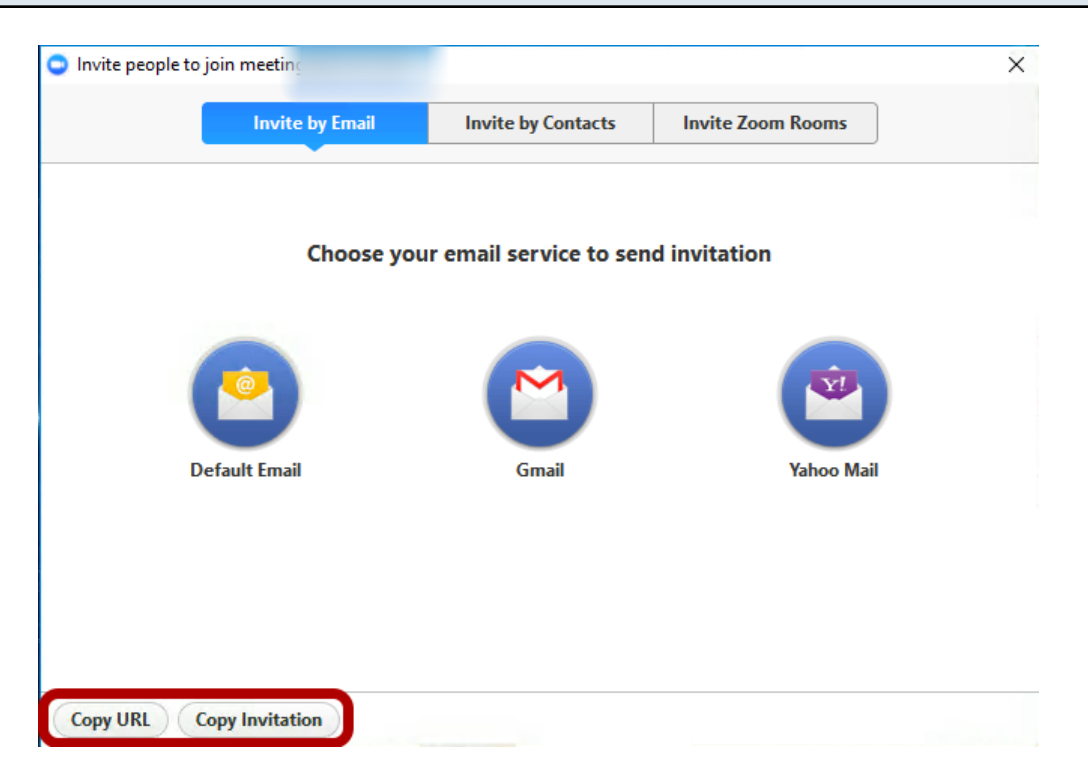

The URL provides the link only that will be entered directly into a web browser.

The Invitation provides the link and additional information on how to connect to the conference (you can copy and paste this information into an email or a calendar invitation.

# Option 3 with Zoom client: Your choices may vary from screenshot below. Click on "Schedule" to save it for a future meeting.

|           | DSS Zoom     | T 1's Zoom Meeting      |                |       |
|-----------|--------------|-------------------------|----------------|-------|
| When      |              |                         |                |       |
| Start:    | м            | n December 18, 2017     | ✓ 12:00 AM +   |       |
| Duratio   | n: 1         | ∨ Hr                    | 0 ~            | / Min |
| Time Zo   | one: (O      | VIT-8:00)Pacific Standa | rd Time        |       |
| Red       | urring mee   | ng                      |                |       |
| Video (   | when joinir  | j a meeting)            |                |       |
| Host:     | 0            | On 💿 Off                |                |       |
| Particip  | ants: 🔵      | On 💿 Off                |                |       |
| Audio (   | ptions       |                         |                |       |
| 🔵 Tele    | phone Only   | Compu                   | ter audio Only | Both  |
| Dial in f | rom United   | itates Edit             |                |       |
| Meetin    | g Options -  |                         |                |       |
| Red       | quire meetir | ) password              |                |       |
| ۵d        | vanced Opt   | ons v                   |                |       |
| Au        | ar ———       |                         |                |       |
| Calenda   |              |                         |                |       |

If you select Outlook and you are an Outlook user, and calendar invitation will come up if you would like to create one.